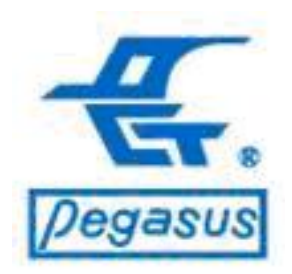

#### 門禁軟體(ELE與WEB系列)如何設定門禁 不管制(F4=3801)與自動切換讀卡模式 (F4=3803)功能

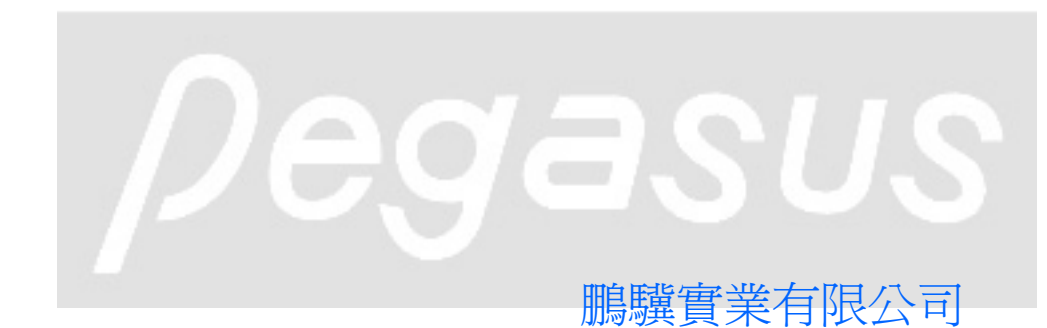

Copyright ©Pongee Industries Co., Ltd.

R

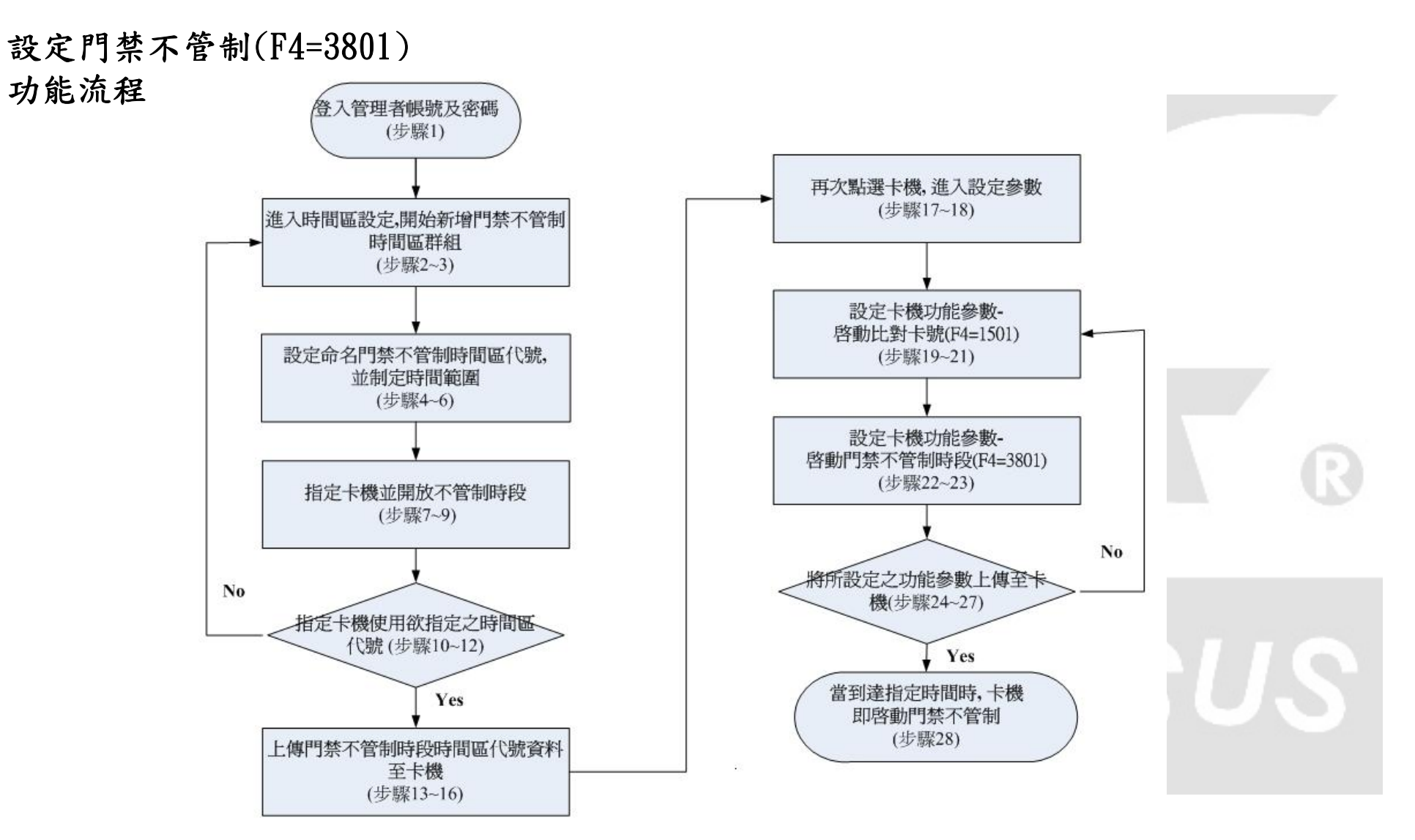

設定自動切換讀卡模式(F4=3803)

功能流程

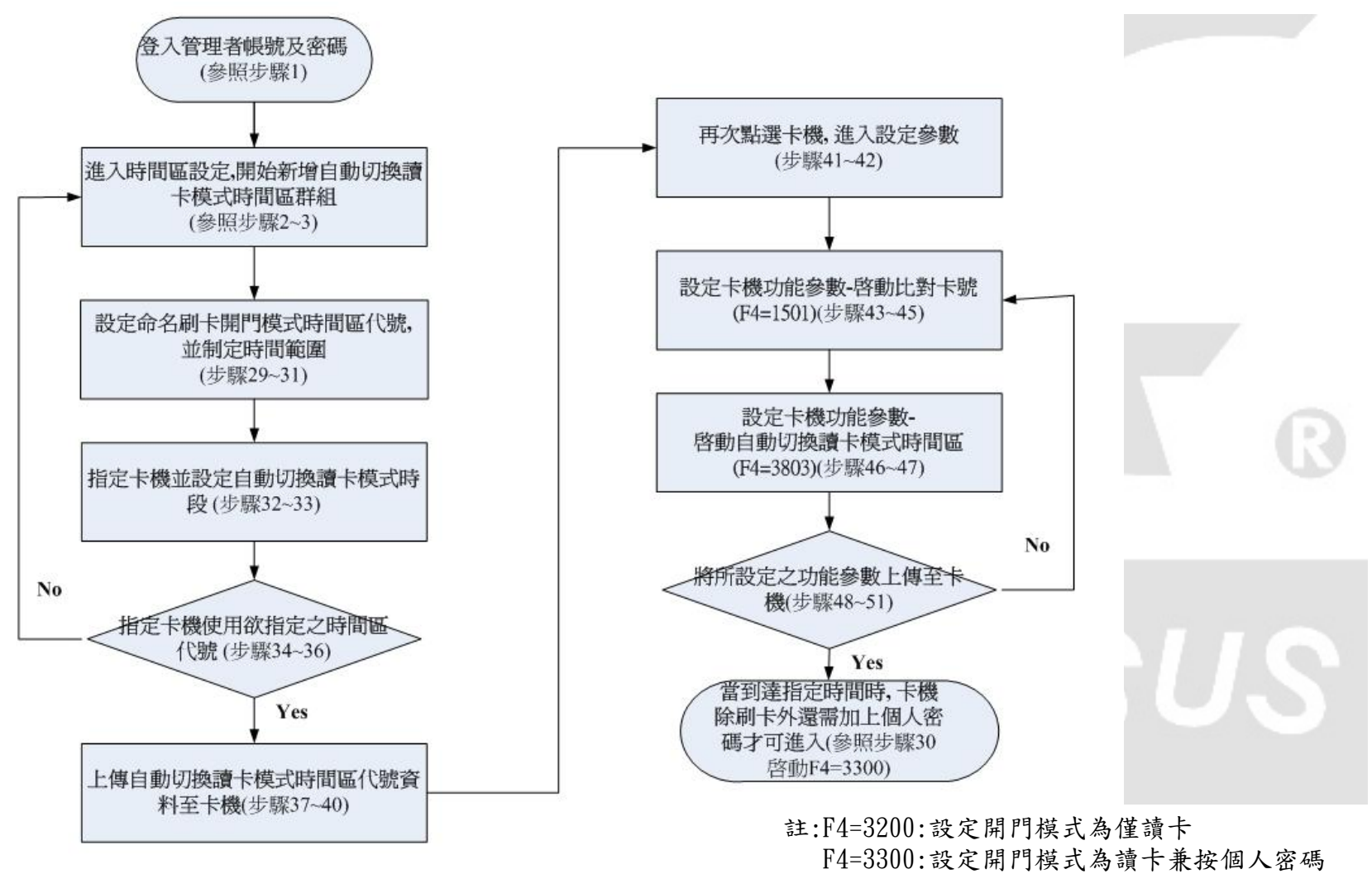

F4=3301:外接讀頭,讀卡需按密碼

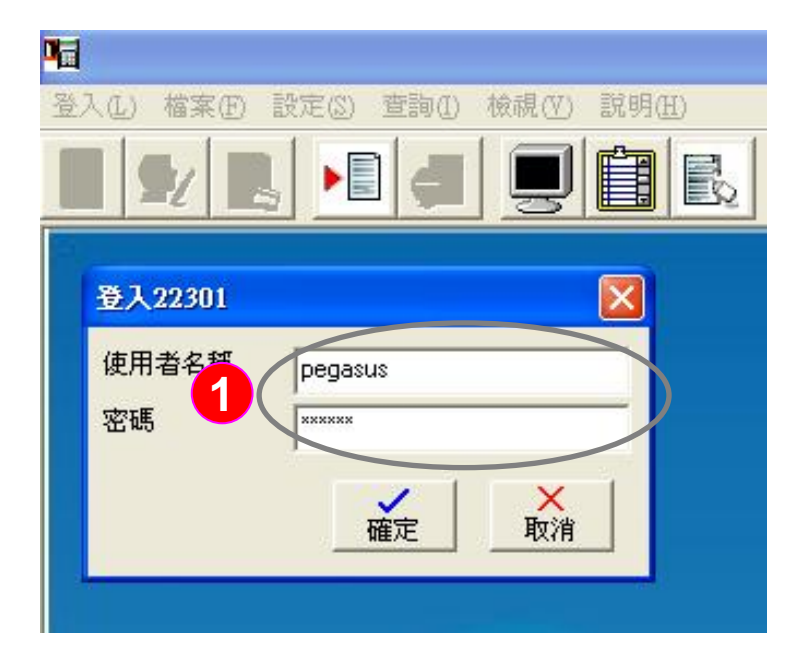

「啟動門禁不管制功能」範例說明: 卡機可以透過軟體,啟動門禁不管制功能, 如此在設定時間內,門將會持續開啟,不需 刷卡即可進入

操作說明:登入管理者帳號及密碼

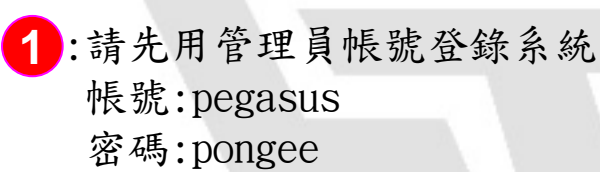

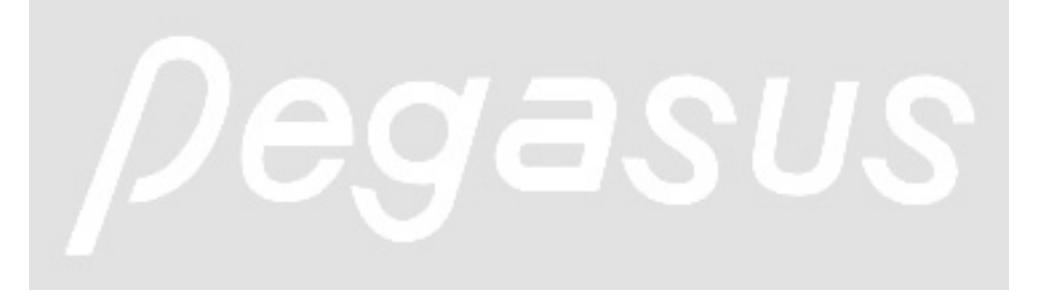

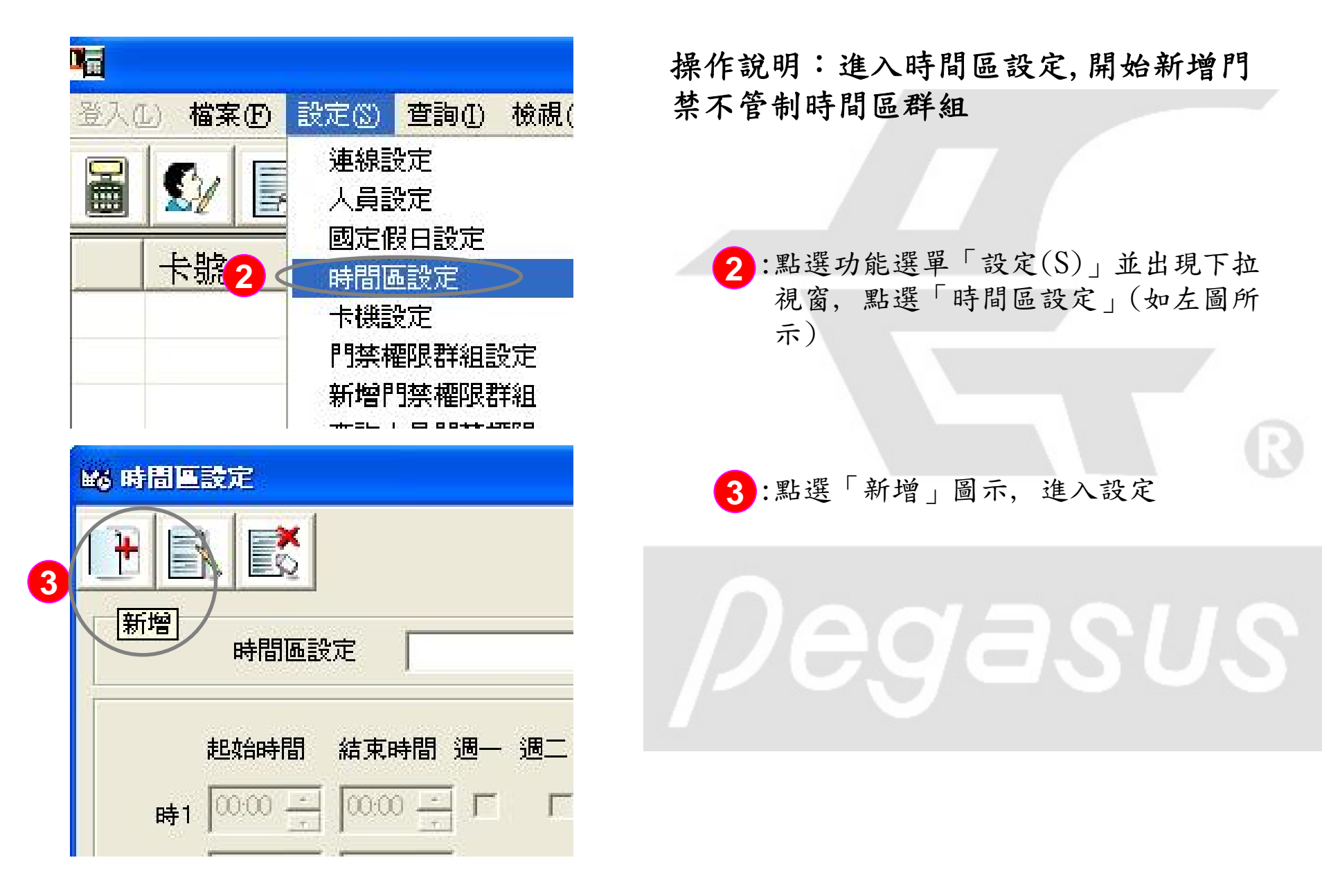

| 166 時間區設定                   |         |       |                                      |
|-----------------------------|---------|-------|--------------------------------------|
|                             |         |       | 操作說明: <範例>假設A工廠在員工                   |
| 4 時間區設定 午餐開放                | 門埜不等制時段 |       | 餐廳有裝置卡機管制人員進出,因                      |
| TELEBOC I DEPEND            |         |       | 中午人員要吃中餐進出頻繁,希望                      |
| 起始時間 結束時間 週一 週二 週三          | 週四週五〕   | 圖六 週日 | 在PM1200~1300不做人員管制保持門                |
|                             | য য     |       | 開啟狀態                                 |
|                             | ГГГ     | ГГ    | 於此例,我們開始設定命名門禁不                      |
|                             |         |       | 管制時間區代號為「午餐開放」,                      |
|                             |         |       | 並制定時間範圍                              |
| ₩4  0000 코  0000 코 [ ]      |         |       |                                      |
| 時5 00.00 ÷ 00.00 ÷ □ □ □    |         | ГГ    | 4:在時間區設定之空格欄位中輸入                     |
| ₱6 00.00 ÷ 00.00 ÷ ┌ ┌ ┌    |         | ГГ    | 代號名稱「午餐開放」,後方                        |
| <sub>₿7</sub> 00.00 ÷ Г Г Г | ггг     | ГГ    | 請選擇「門禁不管制時段」                         |
|                             |         |       | 5: 进择 ' 时1」(母個时间區代號<br>可定義8個哇段) 定義调一 |
|                             |         |       | 了足我O個時役),足我過<br>至调五在12·00至13·00時段實行  |
|                             |         |       | 門禁不管制以保持門開啟狀態                        |
|                             |         | 定取消   | 6:最後按「確定」鍵儲存設定。                      |

| 1                                                                                             |                   |          |                          |                                  |                |
|-----------------------------------------------------------------------------------------------|-------------------|----------|--------------------------|----------------------------------|----------------|
| 登入                                                                                            | (L) ł             | 當案①      | 設定③                      | 查詢①                              | 檢視(1           |
|                                                                                               |                   | 2<br>號   | 連線記<br>人員記<br>國定佩<br>時間函 | 設定<br>設定<br>設日設定<br>函設定          |                |
| <b>1</b>                                                                                      | л\ <del>1</del> , | 2/05 244 | 門禁補<br>新增門<br>查詢/        | ■限群組言<br>「禁權限帮<br>、員門禁様<br>、員門禁様 | 没定<br>洋組<br>霍限 |
|                                                                                               |                   |          |                          |                                  |                |
|                                                                                               | 卡號                |          | 員工代號                     | 虎 姓:                             | 名              |
| <ul> <li>■ 刷卡機設定</li> <li>控制器設定(C)</li> <li>② ▲ ○ ○ ○ ○ ○ ○ ○ ○ ○ ○ ○ ○ ○ ○ ○ ○ ○ ○</li></ul> |                   |          |                          |                                  |                |
|                                                                                               | 8                 |          |                          | m 7   3mO4                       |                |

操作說明:指定卡機並開放不管制時段 例:2F員工餐廳

7:點選功能選單「設定(S)」並出現下 拉視窗,點選「卡機設定」(如左圖 所示)

8: 滑鼠左鍵一下, 點選「2樓員工餐廳」 卡機(反藍即為已選定)

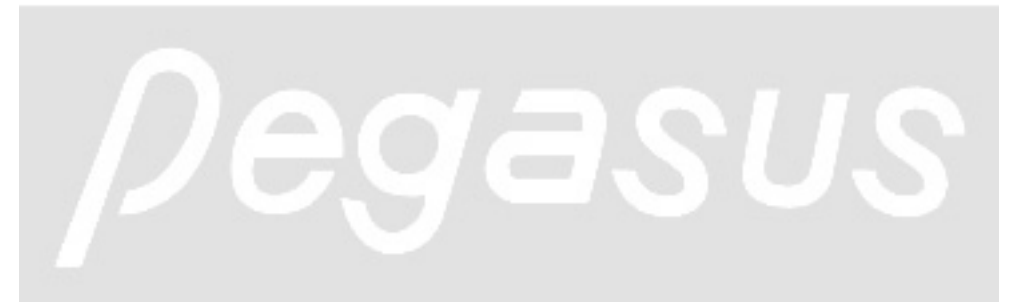

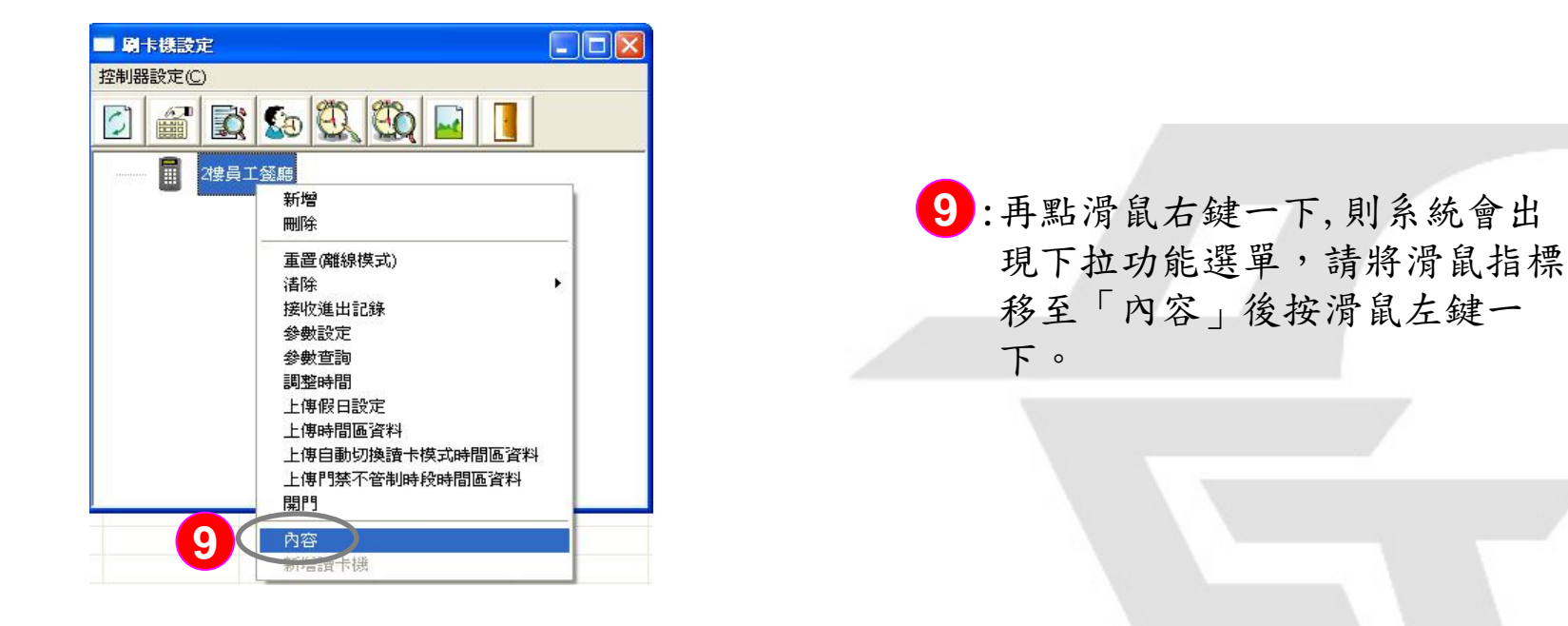

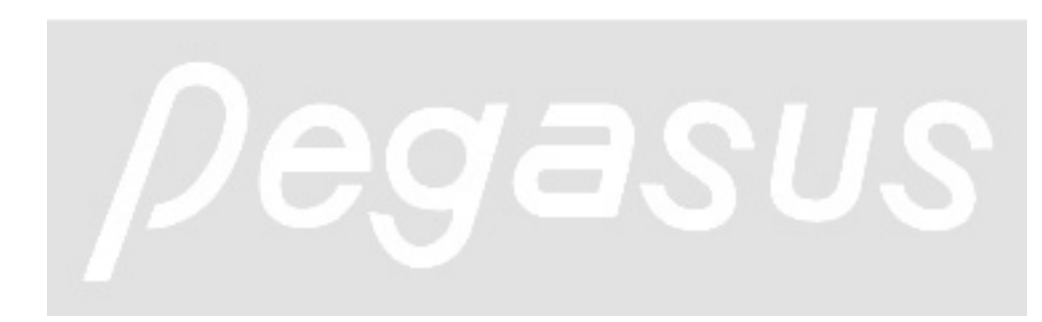

| 內容                                    | ▲ 操作說明:指定「2樓員工餐廳」卡機                                                                    |
|---------------------------------------|----------------------------------------------------------------------------------------|
| 一般   参 ↓ ↓ 時間區 ↓     選擇時間區     時間區代號: | 使用「午餐開放」時間區代號                                                                          |
|                                       | 10:請點選「時間區」頁籤,系統<br>會自動切換該視窗所對應設定                                                      |
| 時間區代號:                                | 11:在「選擇不管制時段時間區」<br>2、「時間區代號」關位中 下                                                     |
| ·選擇卡鐘報時時間區<br>時間區代號:<br>檢視時間區設定       | 之 的 间 些 代 舰 」 佩 位 丁, 丁<br>拉 即 可 發 現 剛 剛 設 置 的 時 間 區<br>群 組 範 例 「 午 餐 開 放 」, 請 做<br>點 選 |
| 選擇不管制時段時間區時間區代號:                      | 12:最後按「確定」鍵儲存設定。                                                                       |
|                                       | pegasus                                                                                |

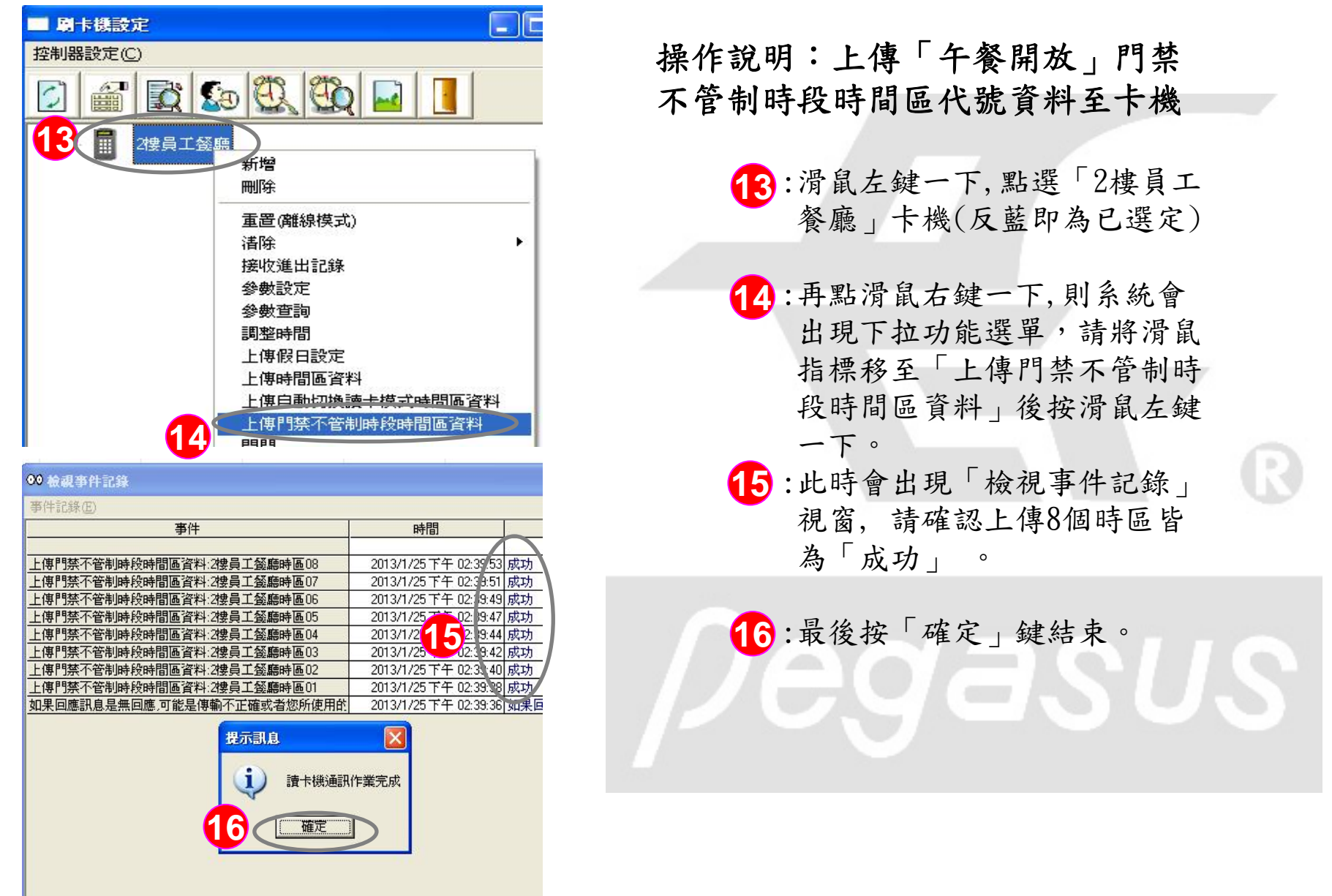

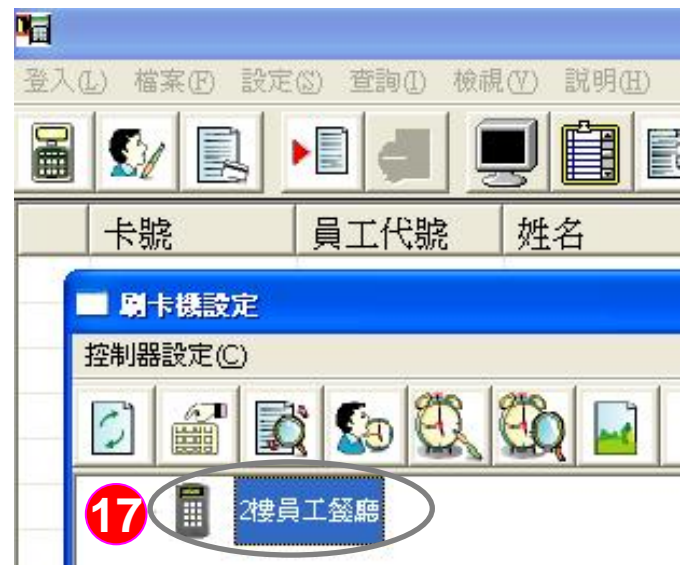

| ■ 刷卡機設定  |                                         |   |
|----------|-----------------------------------------|---|
| 控制器設定(C) |                                         |   |
|          | ا ا ا ا الله الله الله الله الله الله ا |   |
|          | 餐廳<br>新增<br>페哈                          |   |
|          | 重置(離線模式)                                | • |
| 18<      | 内容                                      | - |

操作說明:再次點選「2樓員工餐 廳」卡機,進入設定參數

> 17: 滑鼠左鍵一下, 點選「2樓員工 餐廳」卡機(反藍即為已選定)

18:再點滑鼠右鍵一下,則系統會 出現下拉功能選單,請將滑鼠 指標移至「內容」後按滑鼠左 鍵一下。

egası

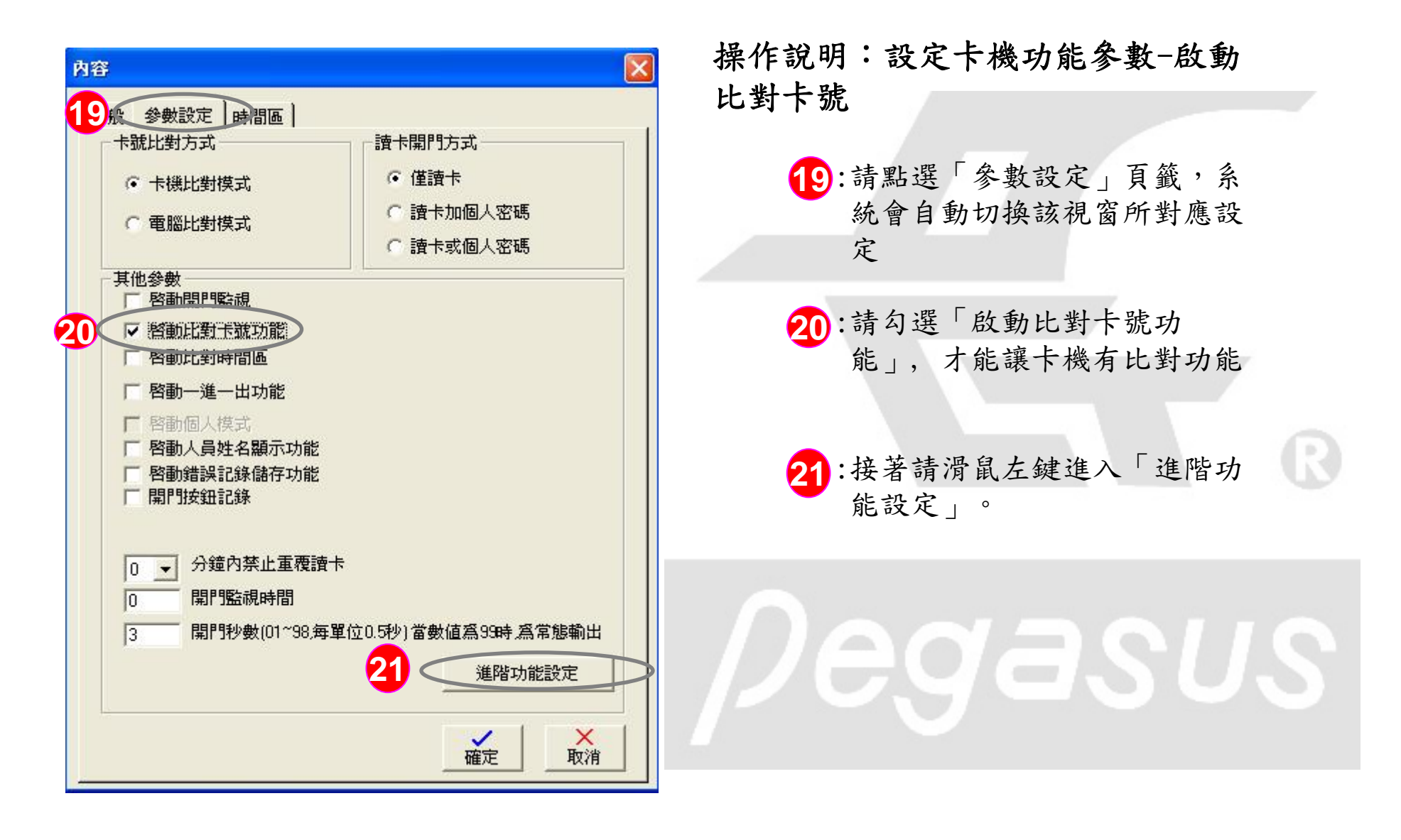

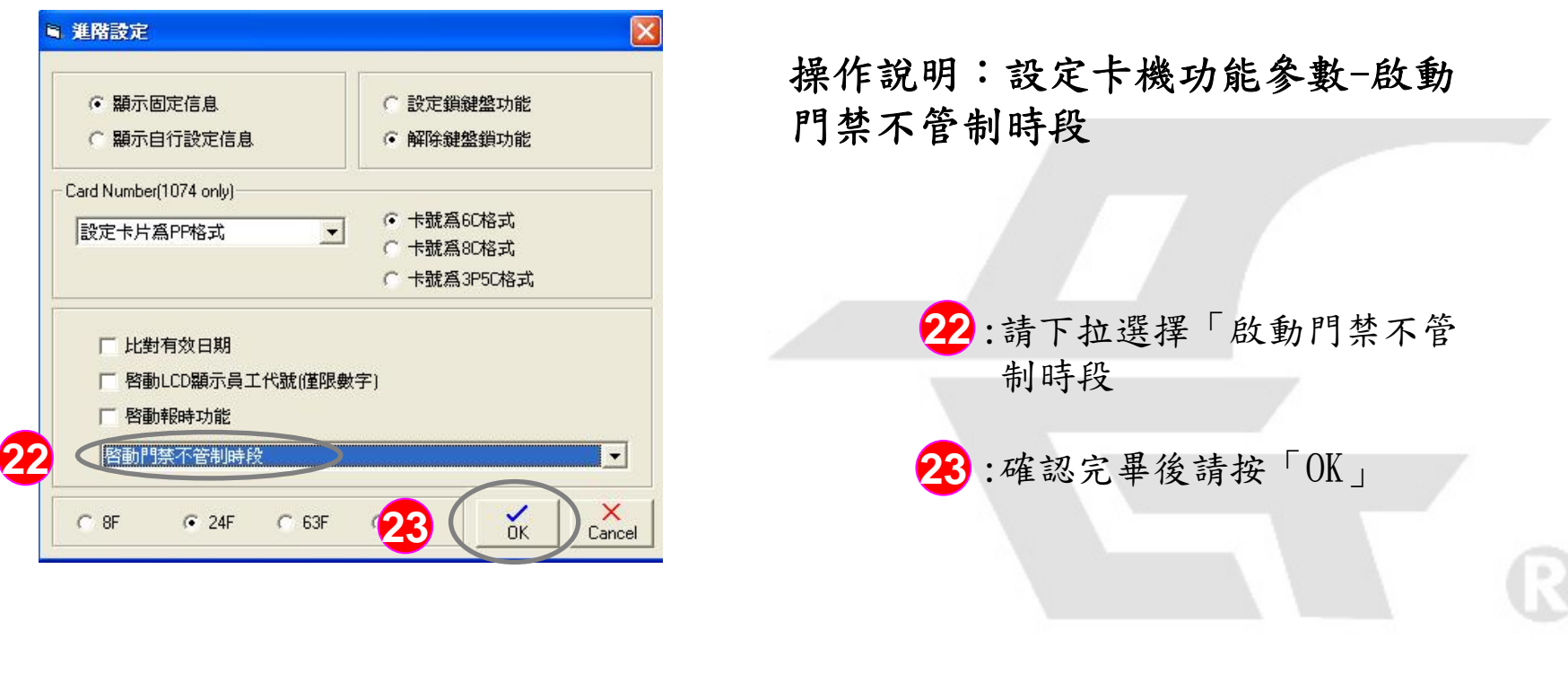

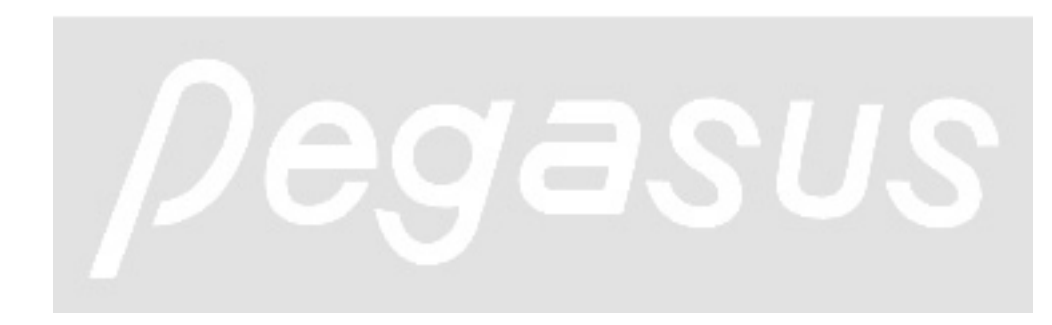

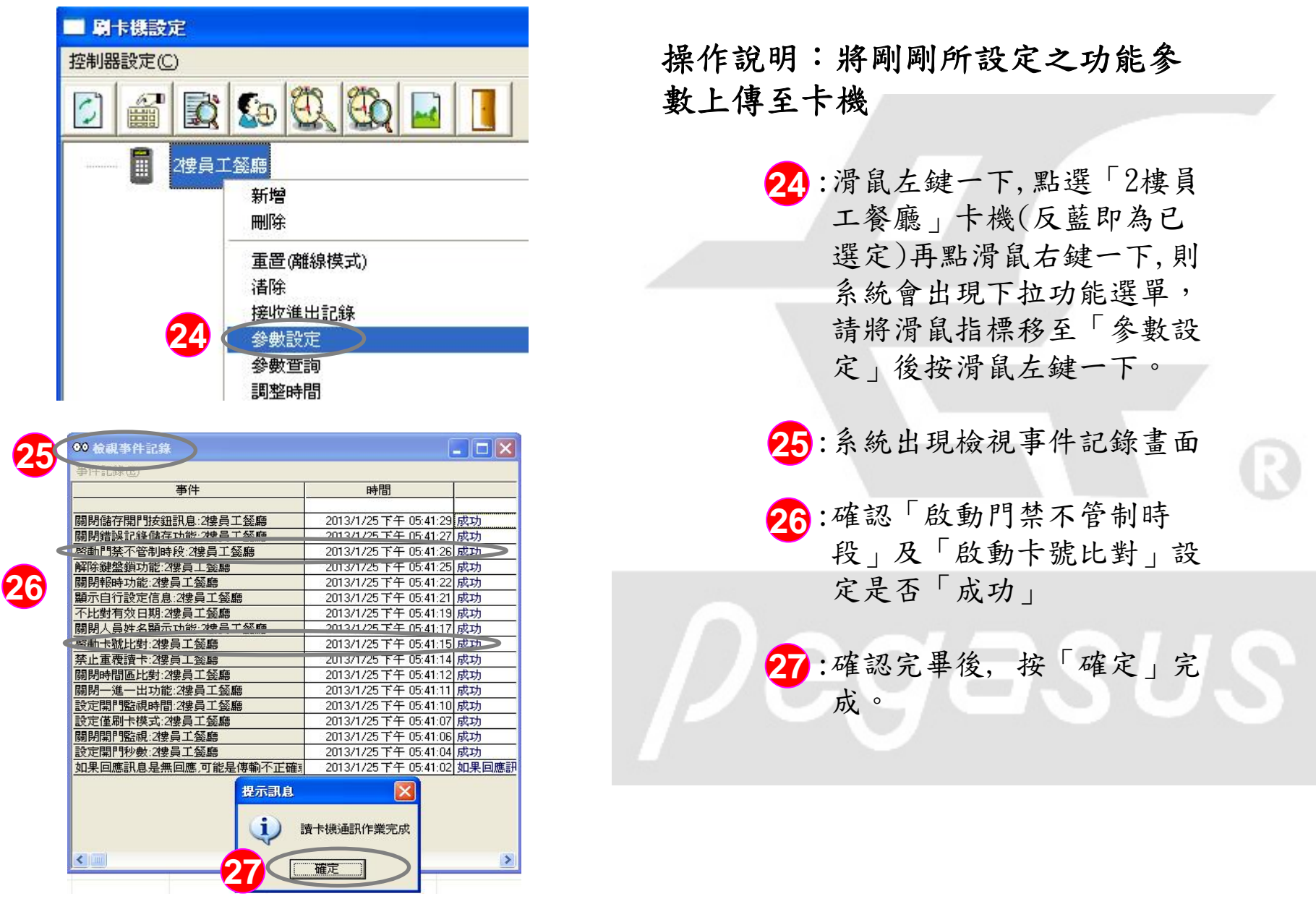

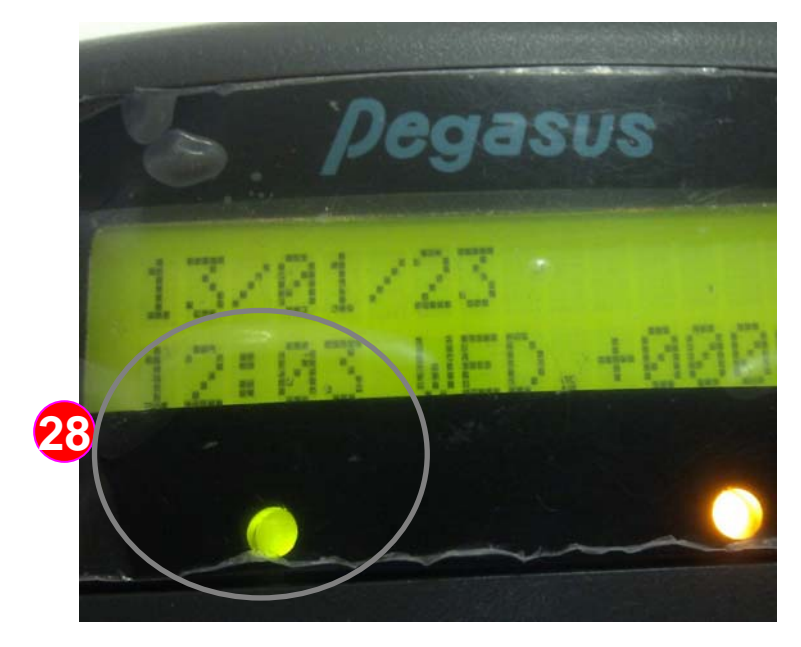

操作說明:當時間至中午12~13時門 禁即不管制

> 28:當時間至中午12~13時,卡機 開門燈即持續亮起,門保持開 門狀態

> > 2

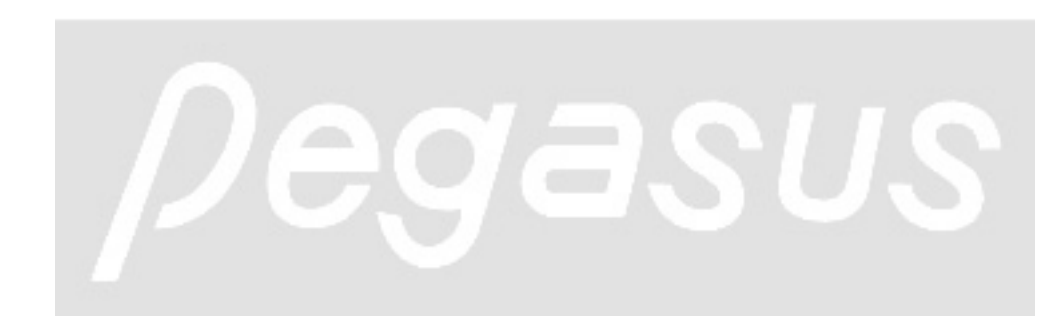

|          | <b>G</b>     |                 |            |          |                |           |         |    |               |      |
|----------|--------------|-----------------|------------|----------|----------------|-----------|---------|----|---------------|------|
|          | 登入(L) 檔:     | 案ED 設定(S)       | 查詢(1) 檢視(  | V) 説明(H) |                |           |         |    |               |      |
|          |              |                 |            |          | 10<br>10       |           |         |    |               |      |
|          | <b>MA 時間</b> | 四時定             |            |          |                |           |         |    |               |      |
|          |              |                 |            |          |                |           |         |    |               |      |
|          |              |                 |            |          |                |           |         |    |               |      |
|          | 29           | 時間區影            | 定假日加按      | 密碼 💌 📔   | 刷卡開門           | 膜式        |         |    | )             |      |
|          |              | 40444488        |            |          | 2 <b>11</b> mm | ·         | 200-2-a |    |               |      |
| 31       |              | 超編時間<br>1 00:00 | 結果時間 通─    |          |                | men       | 通六      |    | 唐<br>志 thn 深る |      |
| <b>U</b> |              | - <u>0000</u>   |            |          | -              | -         | -       |    |               | -    |
|          | R4           |                 |            |          | _              | -         | _       | -  |               |      |
|          | Proj         |                 |            |          | _              | _         |         | _  |               |      |
|          | R-1          | 4 10000         |            |          |                |           |         | _  | -             |      |
|          | 時            | 5 00:00 -       |            |          | 1              | 1         | 1.0     | 1  |               |      |
|          | 時            | 6 0.00 -        |            |          |                |           |         |    | -             |      |
|          | 時            |                 |            | ГГ       |                | Г         |         | Г  | 1             |      |
|          | 時            | 8 Juin 📑        |            | ГГ       |                | -         | -       | Г  | 4             | -    |
|          |              |                 |            |          |                |           |         |    | $\frown$      |      |
|          |              |                 |            |          |                |           | 3       | 1( | 確定            | 文 取消 |
|          | -            |                 |            |          |                |           |         |    |               |      |
|          | <b>4</b> 8   |                 |            |          |                |           |         |    |               |      |
|          | 登入(正)        | 檔案(王) 影         | (定(5) 查詢(1 | ) 檢視(型)  | 説明(            | <u>H)</u> | - 1     |    |               |      |
|          |              |                 |            |          |                | R         | 2       |    |               |      |
|          |              |                 |            |          |                |           |         |    |               |      |
|          |              | 制設定             |            |          |                |           | E       |    | $\mathbf{X}$  |      |
|          | 控制器          | 設定(C)           |            |          |                |           |         |    |               |      |
|          |              |                 | 3 🔊 🖗      | 2 80     | -              |           |         |    |               |      |
|          |              |                 |            | and and  |                |           |         |    |               |      |
|          | <u>32</u> (  |                 |            |          |                |           |         |    |               |      |
|          |              |                 |            |          |                |           |         |    |               |      |
|          |              |                 |            |          |                |           |         |    |               |      |
|          |              |                 |            |          |                |           |         |    |               |      |
|          |              |                 |            |          |                |           |         |    |               |      |
|          |              |                 |            |          |                |           |         |    |               |      |
|          |              |                 |            |          |                |           |         |    |               |      |
|          |              |                 |            |          |                |           |         |    |               |      |
|          |              |                 |            |          |                |           |         |    |               |      |
|          |              |                 |            |          |                |           |         |    |               |      |
|          |              |                 |            |          |                |           |         |    |               |      |

「啟動自動切換讀卡模式功能」範例說明: 卡機可以透過軟體,啟動自動切換讀卡模式 功能,如此在設定時間內,除讀卡外,還需 加上個人密碼才可進入

操作說明: <範例>假設A工廠大門希望在週六 日整天除刷卡外,還需加上個人密碼才可進 入,於此例,我們開始設定「讀卡開門模式」 並命名時間區代號為「假日加按密碼」與制 定時間範圍

- 29:參照步驟 2~4,在時間區設定之空格欄位 中改新增代號名稱「假日加按密碼」,後方請 選擇「刷卡開門模式」
- 30:選擇「時1」(每個時間區代號可定義8個時段),選擇週六日在00:00至23:59時段,並下 拉右邊選項選擇「讀卡加密碼」

31:最後按「確定」鍵儲存設定。

32:參照步驟 7 回到「卡機設定」並滑鼠左鍵 一下,點選「大門」卡機(反藍即為已選定)

| 9             |                           |   |  |
|---------------|---------------------------|---|--|
| 登入(L) 檔案(E) 設 | 定② 查詢① 檢視② 説明(出)          |   |  |
|               |                           |   |  |
| ■ 刷卡機設定       |                           |   |  |
| 控制器設定(C)      |                           |   |  |
|               | 🖹 🚂 🔍 🕰 🞴 📘               |   |  |
|               |                           | - |  |
|               | 新增                        | 1 |  |
|               |                           |   |  |
|               | 重置(離線模式)                  |   |  |
|               | 諸除 ▶                      |   |  |
|               | 接收進出記錄                    |   |  |
|               | 参数設定                      |   |  |
|               | 学数1015回<br>= 101901-1-101 |   |  |
|               | 同途時間                      |   |  |
|               | 上海峡口波定                    |   |  |
|               | 上傳向動切換讀卡模式時間區資料           |   |  |
|               | 上傳門禁不管制時段時間區資料            |   |  |
|               | P804                      | _ |  |
| 22 (          | <b>A</b> 177              |   |  |
|               |                           |   |  |
|               | 1.15%                     | _ |  |
|               |                           |   |  |

操作說明:指定卡機設定自動切換讀卡 模式時段 例:大門

> 33:再點滑鼠右鍵一下,則系統會出現下 拉功能選單,請將滑鼠指標移至
>  「內容」後按滑鼠左鍵一下。

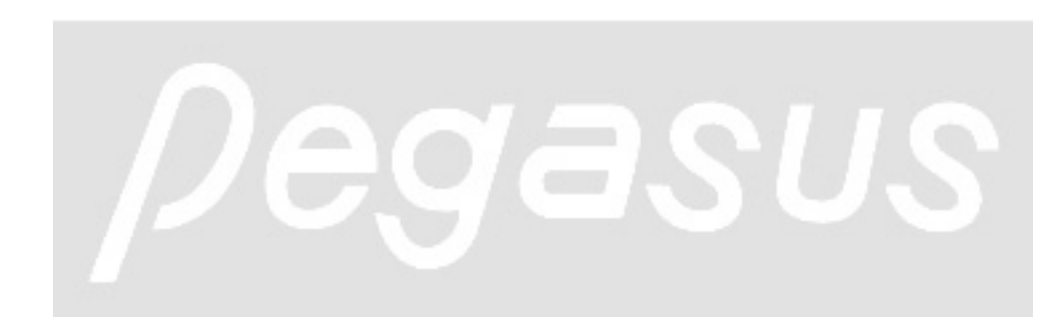

| 内容                    | 🛛 操作說明:指定「大門」卡機使用「假日              |
|-----------------------|-----------------------------------|
|                       | 加按密碼」時間區代號                        |
| 選擇時間區                 |                                   |
| 時間區代號:                | 34:請點選「時間區」頁籤,系統會自動<br>切換該視窗所對應設定 |
| 35 選擇自動切換讀卡模式時間區      | 25.大「路埋力利加收益上棋上时朋厅                |
| 時間區代號:                | 之「時間區代號」欄位中,下拉即可                  |
|                       | 發現剛剛設置的時間區群組範例「假                  |
| □ 選擇市麵報時時間區<br>時間區代號: | 日加按密碼」,請做點選                       |
| 檢視時間區設定               | 36:最後按「確定」鍵儲存設定。                  |
| 選擇不管制時段時間區            |                                   |
| 時間區代號:                |                                   |
|                       | Degasus                           |
|                       |                                   |
| 36 茶 取消               |                                   |

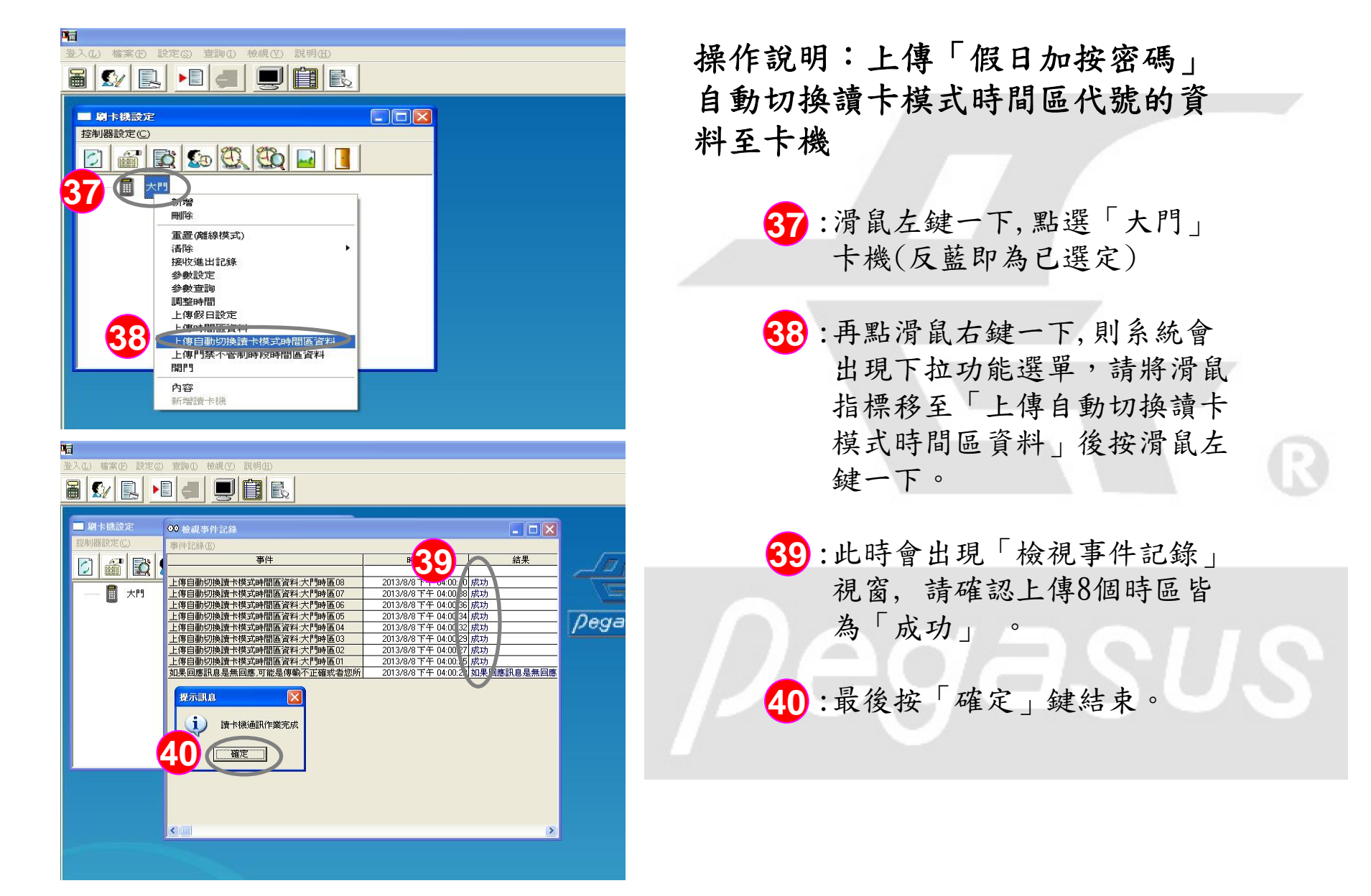

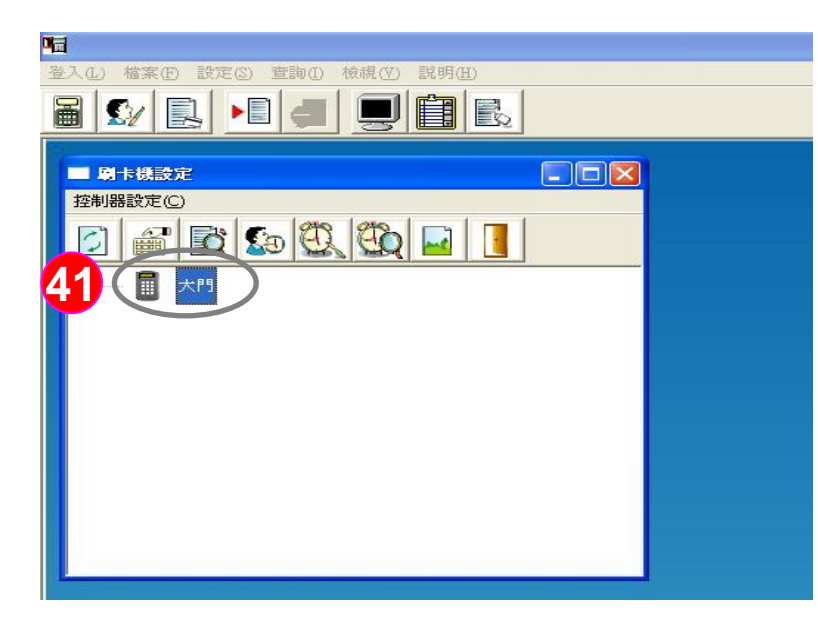

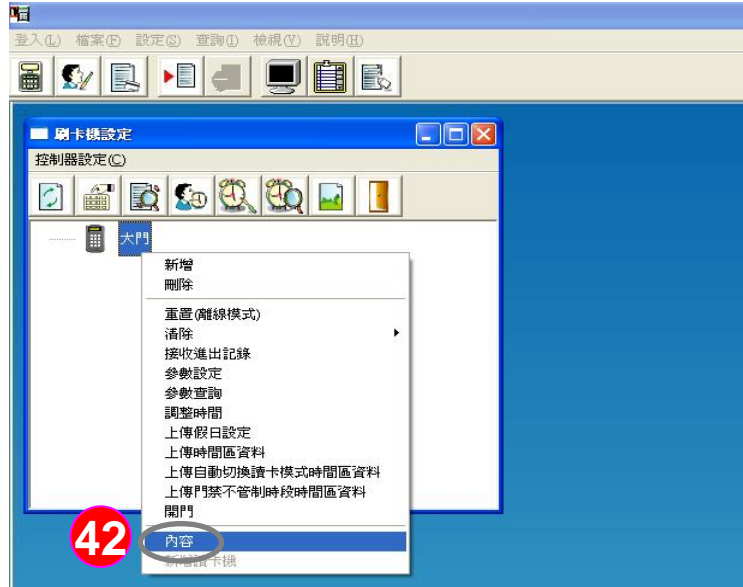

操作說明:再次點選「大門」卡機, 進入設定參數

> 41:滑鼠左鍵一下,點選「大門」 卡機(反藍即為已選定)

42:再點滑鼠右鍵一下,則系統會 出現下拉功能選單,請將滑鼠 指標移至「內容」後按滑鼠左 鍵一下。

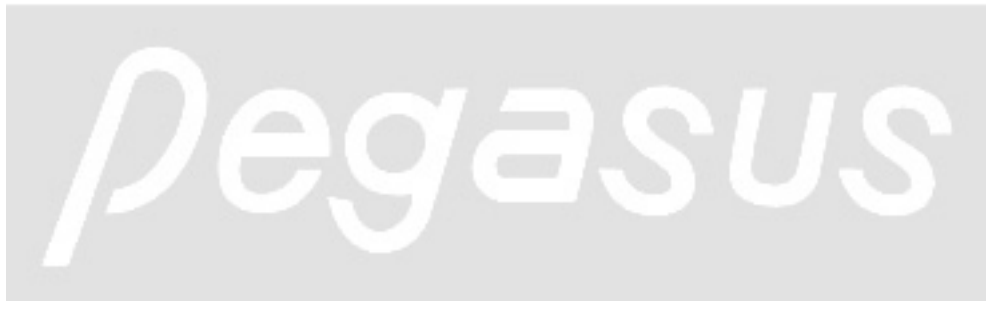

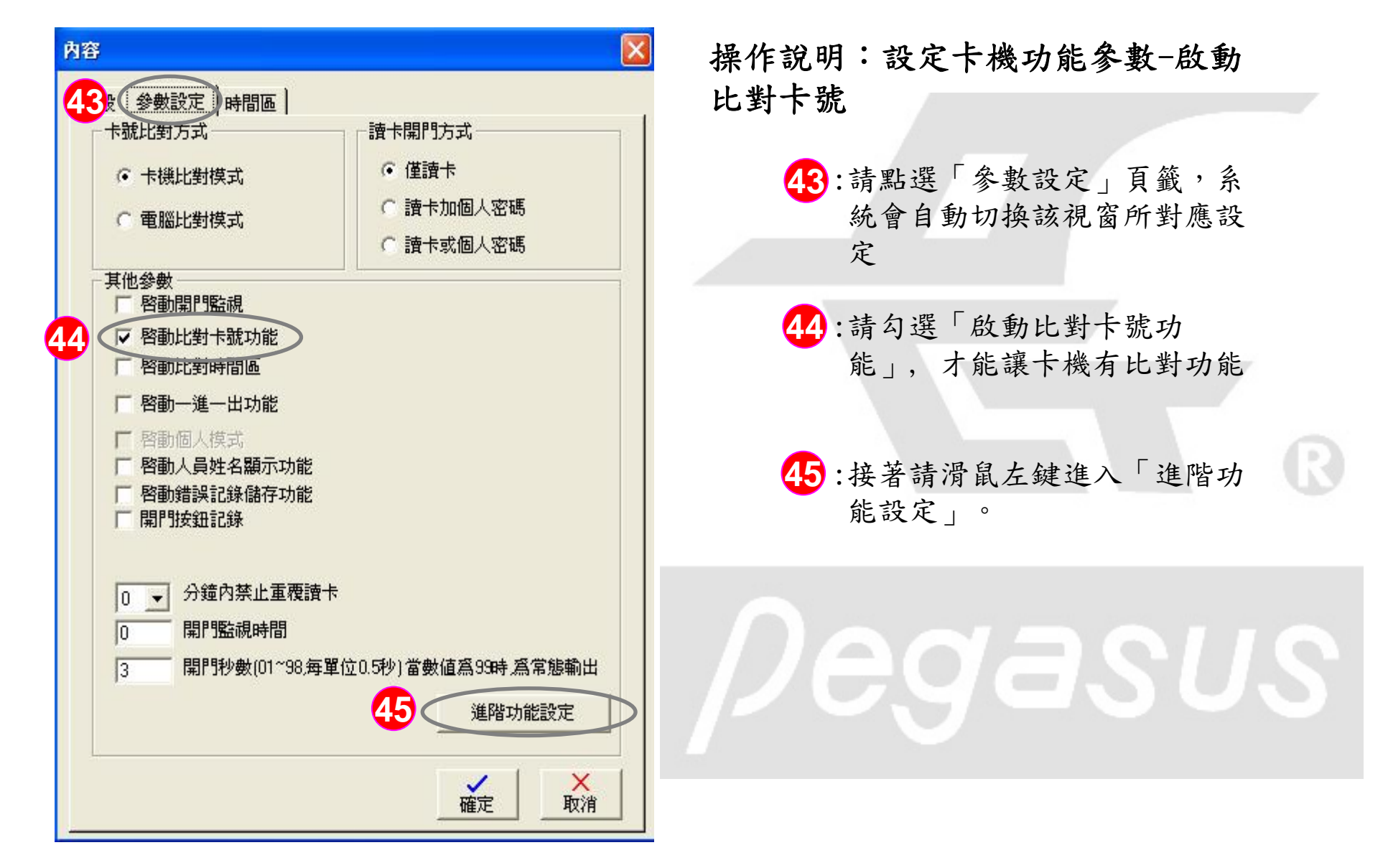

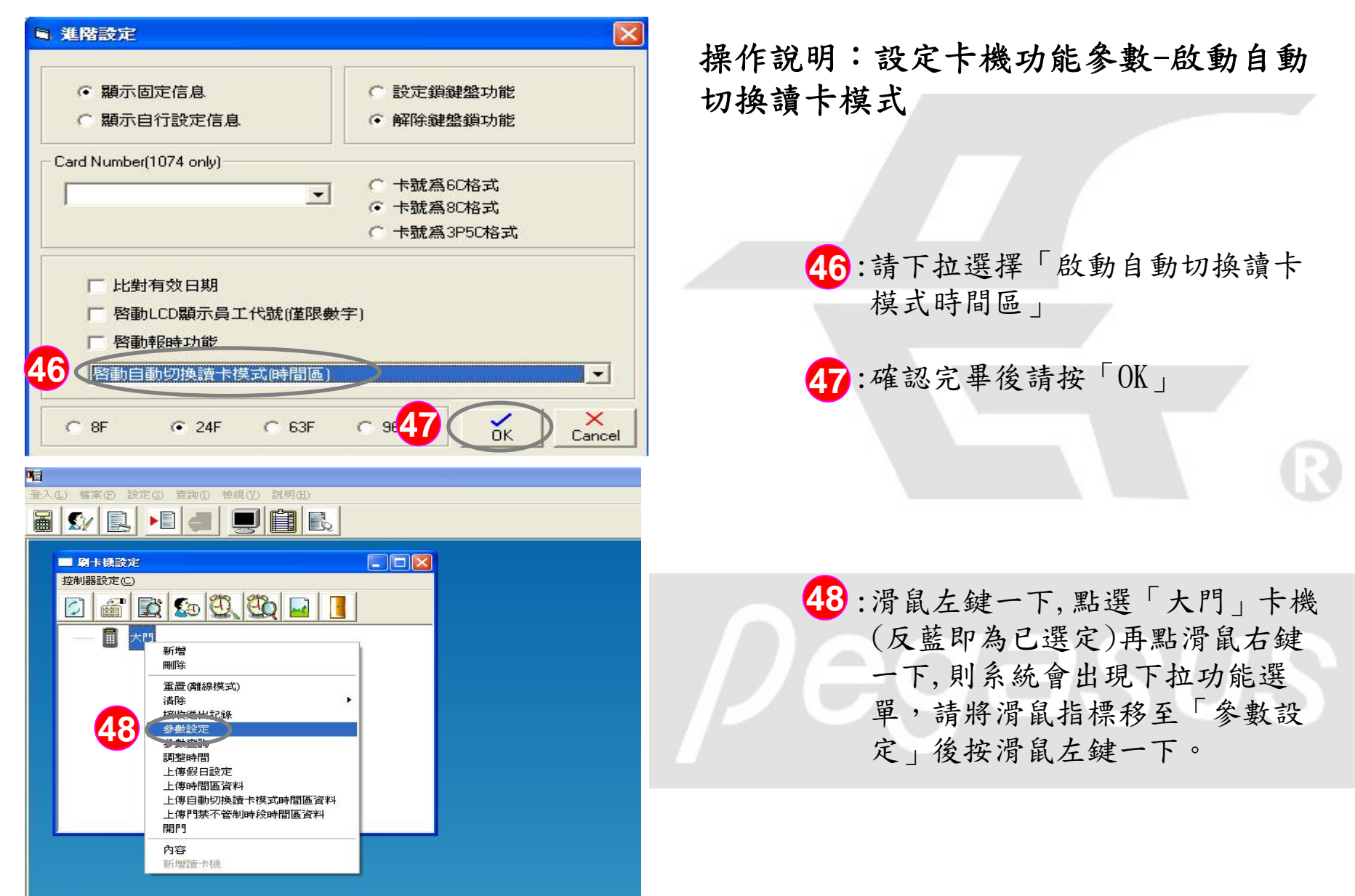

| <b>H</b>                               |                                                    |                                         |
|----------------------------------------|----------------------------------------------------|-----------------------------------------|
| 登入(L) 檔案(E) 設定(3) 宣詢(I) 檢視(Y) 説明(L)    |                                                    |                                         |
|                                        |                                                    | <b>操作说明:将刚刚所設定之功能</b> 条                 |
|                                        |                                                    | 新F807 · 州前前州欧人一分相多                      |
|                                        |                                                    | <b>中/ 1 /市 エ ト 1</b> 4                  |
| 控制器設 <mark>控制器設置 4.0 00 检视</mark> 事件記錄 | 🗖 🗖 🗙                                              | ■                                       |
|                                        |                                                    |                                         |
|                                        | 時間                                                 |                                         |
| ■ 大門                                   | 2013/8/8 下午 04:03:39 成功                            |                                         |
| 開閉錯誤記錄儲存功能:大門                          | 2013/8/8 下午 04:03:38 成功                            | 1 《小小田以旧本川知物来工                          |
|                                        | 2012/2/2/2 五年 04:02:25 成功                          | 【 【 】· 糸統出現檢視事件記録書面                     |
|                                        | 2013/070 1 04:03:34 版功                             |                                         |
| <b>周期</b> 報時功能:大門                      | 2013/8/8下午 04:03:31 成功                             |                                         |
|                                        | 2013/8/8下午 04:03:30 成功                             |                                         |
| 小比對有效日期:大門                             | 2013/8/8 下午 04:03:28 成功                            |                                         |
|                                        | 2013/8/8 下午 04:03:23 59:07                         | 一一一一个小小小小小小小小小小小小小小小小小小小小小小小小小小小小小小小小小小 |
| 茶山里復興レストロ                              | 2010.0/0 - 04.03.22 成功                             | 1 4 1 1 1 1 1 1 1 1 1 1 1 1 1 1 1 1 1 1 |
| 關閉時間區比對:大門                             | 2013/8/8下午 04:03:20 成功                             |                                         |
| 關閉一進一出功能:大門                            | 2013/8/8下午 04:03:19 成功                             | 上坡上时眼回刀「站到上                             |
| 設定開作監視時間:大門                            | 2013/8/8 下十 04:03:18 成功<br>2012/9/9 下午 04:03:14 成功 | 下程式时间面一及一段動下                            |
| 開閉型門整線、大門                              | 2013/8/8 下午 04:03:12 成功                            |                                         |
| 設定開門抄數:大門                              | 2013/8/8下午 04:03:11 成功                             | 時儿业 机卢日天 「上                             |
| 如果回應訊息是無回應。可能是傳輸不正確或者您所使用的機            | 2013/8/8 下午 04:03:08 如果回應訊息是無回應,可能                 | 1                                       |
|                                        |                                                    |                                         |
| 提示訊息 🔀                                 |                                                    |                                         |
|                                        |                                                    |                                         |
| 1 讀卡機通訊作業完成                            |                                                    |                                         |
|                                        |                                                    | 一, ""如今男孩,你一个个                          |
|                                        |                                                    | 1 4 1 1 4 1 2 4 4 4 4 4 4 4 4 4 4 4 4 4 |
|                                        |                                                    |                                         |
|                                        |                                                    | 上上公当田上口封工队则                             |
|                                        |                                                    | 成,之俊富迥六日全大保州                            |
|                                        |                                                    |                                         |
|                                        |                                                    | 上山、晋南山山四川灾旺上                            |
|                                        |                                                    | 下小、逐番加上個人希妈人                            |
|                                        |                                                    |                                         |
|                                        |                                                    | 可准入                                     |
|                                        |                                                    | 与進八                                     |

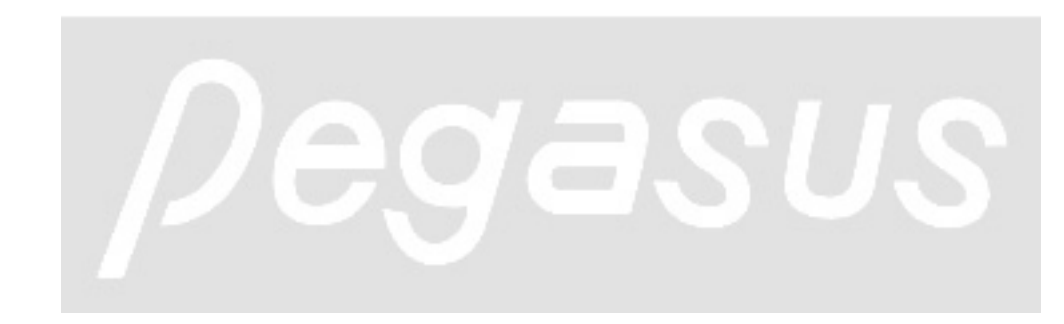

2.